## Prijava

Prijavo opravite na povezavi <u>https://mdm.arnes.si/</u>, kjer vpišete vpisne podatke vašega **AAI-računa**. Prijava z gostujočim AAI-računom (domena guest.arnes.si) ni možna.

| Prijava                                        | 5                         | o.MDM                              |
|------------------------------------------------|---------------------------|------------------------------------|
| AAI račun<br>ime.priimek@moja-sola.si<br>Geslo | Pozabljeno<br>Ste naletel | o geslo<br>i na težavo?<br>🖿 🇱 🚺 🚍 |
|                                                | Prijava                   |                                    |

### Osebna stran

Po uspešni prijavi lahko pregledujete in urejate določene podatke vašega AAIračuna.

#### Moji podatki

Tu je na voljo pregled podatkov vašega računa, kateri so bili določeni ob kreiranju. Te podatke ureja organizacija kjer ste račun pridobili, zato se v primeru potrebe po spremembah obrnite na vašo organizacijo.

|                                                 |                                                         |                             |                                  |                     |             | • | Odjava |
|-------------------------------------------------|---------------------------------------------------------|-----------------------------|----------------------------------|---------------------|-------------|---|--------|
|                                                 |                                                         | 🕸 Moji podatki              | 🔒 Spremeni geslo                 | 🌡 Kontaktni podatki | 🎔 Dokumenti | 0 | 0      |
| Dobrodošli na osebni strani sis                 | tema SIO.MDM                                            |                             |                                  |                     |             |   |        |
| Spodaj lahko vidite vaše osebne podatke, ki jih | i sistem hrani. Določene podatke, kot so vaši kontaktni | podatki ter geslo za dostop | ahko v okviru teh strani tudi po | nastavite.          |             |   |        |
| Nina Novak                                      |                                                         | OŠ Jar                      | ieza T. Kranjskega               |                     |             |   |        |
| EMSO                                            | 1212008236987                                           |                             | Oddel                            | ek 1.A              |             |   |        |
| Davčna številka                                 |                                                         |                             | Število prij                     | av 1                |             |   |        |
| Datum rojstva                                   | 12.12.2008                                              |                             | Zadnja prija                     | va 10.03.2021       |             |   |        |
| Država rojstva                                  | Slovenija                                               |                             |                                  |                     |             |   |        |
| Državljanstvo                                   | Slovenija                                               |                             |                                  |                     |             |   |        |
|                                                 |                                                         |                             |                                  |                     |             | - | MEM    |

#### Spremeni geslo

Če vpis v polja na tej strani ni možen, to pomeni, da je potrebno vašemu računu določiti obnovitveni ele To storite v razdelku **Kontaktni podatki**.

Z izbiro zavihka **Spremeni geslo** lahko nastavite novo geslo vašega računa. Po vpisu zahtevanih podatkov, s klikom na gumb **Spremeni geslo**, spremenite svoje geslo na vpisano. V primeru neujemanja novega gesla ali narobe vpisanega trenutnega gesla, vas bo sistem opozoril.

| za upravljanje identitet |                         |                            |                           | <b>a</b>            | <ul> <li>Odjav</li> <li>With the second second sec</li></ul> |
|--------------------------|-------------------------|----------------------------|---------------------------|---------------------|----------------------------------------------------------------------------------------------------|
|                          |                         | 🕸 Moji podatki             | 🔒 Spremeni geslo          | 🌡 Kontaktni podatki | 0 0                                                                                                    |
|                          | Trenutno gesio          |                            |                           |                     |                                                                                                    |
|                          | Vnesite obstoječe geslo |                            |                           |                     |                                                                                                    |
|                          | Novo gesio              |                            |                           |                     |                                                                                                    |
|                          | Vnesite novo geslo      |                            |                           |                     |                                                                                                    |
|                          | Ponovite novo geslo     |                            |                           |                     |                                                                                                    |
|                          | Ponovite novo geslo     |                            |                           |                     |                                                                                                    |
|                          |                         |                            | Spremeni                  | geslo               |                                                                                                    |
|                          |                         |                            |                           |                     |                                                                                                    |
|                          | arnes 🖄 🥝 šolstvo 💦     | vropski<br>ocialni<br>klad | Naložba v vašo prihodnost |                     |                                                                                                    |

#### Kontaktni podatki

V razdelku **Kontaktni podatki** lahko pregledujete in urejate kontaktne podatke vašega računa. Če želite lahko določite telefonsko številko, domačo telefonsko številko in **Obnovitveni elektronski naslov**. Urejanje primarnega elektronskega naslova s strani uporabnika ni možno, saj ga lahko ureja le urednik na organizaciji.

| Sistem za upravljanje identitet | R                                  |                |                  |                     |             | • | Odjava |
|---------------------------------|------------------------------------|----------------|------------------|---------------------|-------------|---|--------|
|                                 |                                    | 🙆 Moji podatki | 🔒 Spremeni geslo | 🛔 Kontaktni podatki | 🎔 Dokumenti | 0 | 0      |
|                                 | Telefonska številka                |                |                  |                     |             |   |        |
|                                 | Vnesite telefonsko številko        |                |                  |                     |             |   |        |
|                                 | Domača telefonska številka         |                |                  |                     |             |   |        |
|                                 | Vnestie domačo telefonsko številko |                |                  |                     |             |   |        |
|                                 | Primarni elektronski naslov        |                |                  |                     |             |   |        |
|                                 | elektronski.naslov@mail.com        |                |                  |                     |             |   |        |
| 100 C                           | Obnovitveni elektronski naslov     |                |                  |                     |             |   |        |
|                                 | obnovitveni.naslov@mail.com        |                |                  |                     |             |   |        |
|                                 |                                    |                |                  | Shrani podatke      |             |   |        |
|                                 |                                    |                |                  |                     |             |   | MEM    |

Obnovitveni elektronski naslov je namenjen pridobitvi povezave za ponastavitev gesla, v primeru izgube le tega. Ta naslov bo tudi v uporabi v AAI

storitvah, če vam organizacija ni določila primarnega e-naslova. Pri določanju obnovitvenega elektronskega naslova se ob vpisu e-naslova, ki ga želite uporabiti kot naslov za ponastavitev gesla, na vpisani naslov pošlje povezava za potrditev. To je potrebno potrditi v roku 1 ure. Po vpisu želenega naslova, kliknite gumb **Shrani podatke**.

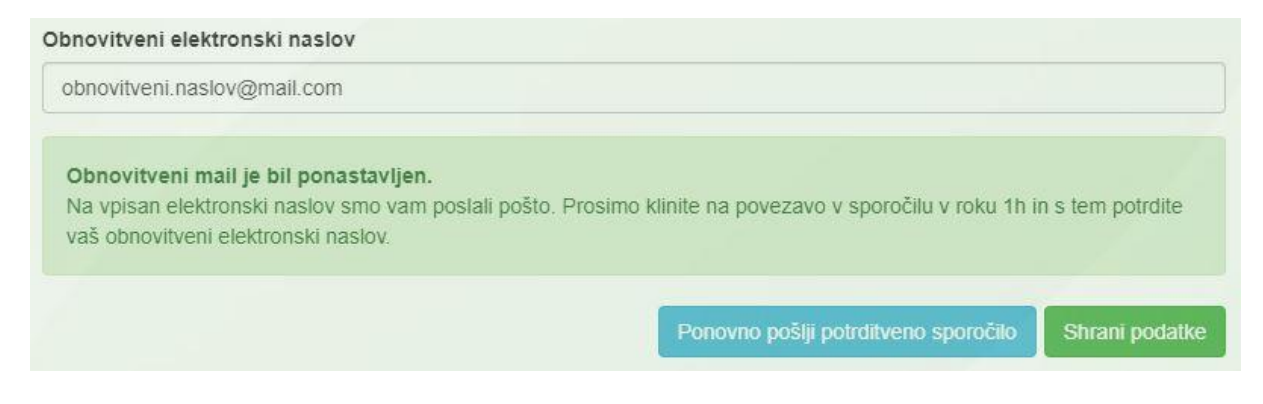

V prejetem sporočilu kliknite na povezavo, s čemer boste potrdili vaš naslov. Povezava vas bo preusmerila nazaj na vašo osebno stran, kjer bo sedaj možna tudi zamenjava gesla.

# Pozabljeno geslo

Če ste pozabili geslo, lahko povezavo za ponastavitev le tega pridobite tako, da na prijavni strani desno, kliknete **Pozabljeno geslo**.

| Prijava                               | SIO.MDM                                     |
|---------------------------------------|---------------------------------------------|
| AAI račun<br>ime.priimek@moja-sola.si | Pozabljeno geslo<br>Ste naleteli na težavo? |
| Gesio                                 | ■ 器 □ =                                     |

V polje **AAI-račun** vpišite vaše uporabniško ime računa, ter v polje **Epošta** elektronski naslov, ki je bil temu računu dodeljen. Če ne poznate uporabniškega imena ali elektronskega naslova, ki pripada vašemu računu, vam lahko podatke priskrbi organizacija, kjer ste račun pridobili. V polje **Varnostno vprašanje** vpišite vrednost vprašaja(?), ki pravilno reši podano enačbo. S klikom na gumb **Pošlji podatke** bo na vpisan e-naslov poslana povezava za ponastavitev gesla.

| Pozablje                                              | no geslo Korak 1/2                                                                                                    |
|-------------------------------------------------------|----------------------------------------------------------------------------------------------------|
| Vnos poo                                              | latkov za ponastavitev gesla                                                                                                    |
| Za ponastavitev<br>katerega želite<br>Sporočilo s pov | r gesla vpišite vaše uporabniško ime in elektronski naslov, ki ga imate v okviru sistema Sio.MDM in na<br>prejeti povezavo za ponastavitev gesla.<br>ezavo za ponastavitev bo veljavno eno uro. |
| AAI račun                                             | ime.priimek@moja-sola.si                                                                                                    |
| E-pošta                                               | elektronski.naslov@domena.si                                                                                                    |
| Varnostno<br>vprašanje                                | E-naslov je lahko naslov, ki ste ga prejeli v vaši organizaciji ali obnovitveni e-<br>naslov (vaša osebna e-pošta).<br>3 <sup>9</sup> +?=7<br>4<br>Bečlii pedetko                               |
| Prijava v sistem                                      |                                                                                                    |

V primeru, da sistem sporoči sledeče: "Identitete ni mogoče najti. Vhodni podatki so napačni!", to pomeni, da je bilo vpisano napačno uporabniško ime ali elektronski naslov, ki ne pripada temu AAI-računu.